## Obtention d'une licence d'urgence COVID-19 AnyConnect

## Contenu

Pour obtenir une licence AnyConnect d'urgence pour votre ASA, procédez comme suit :

Ces instructions s'appliquent aux modèles ASA classiques 5505 - 5585. En suivant ces instructions, vous déverrouillerez la capacité d'utilisation simultanée maximale du matériel et vous serez légalement autorisé à prendre en charge tout nombre d'utilisateurs autorisés au cours de cette période de 13 semaines. À la fin de la période d'essai (13 wk), vous devez disposer d'une licence achetée pour continuer à utiliser AnyConnect légalement.

Allez Ici https://slexui.cloudapps.cisco.com/SWIFT/LicensingUI/Quickstart

Sélectionnez Toutes les licences pour le nom d'utilisateur

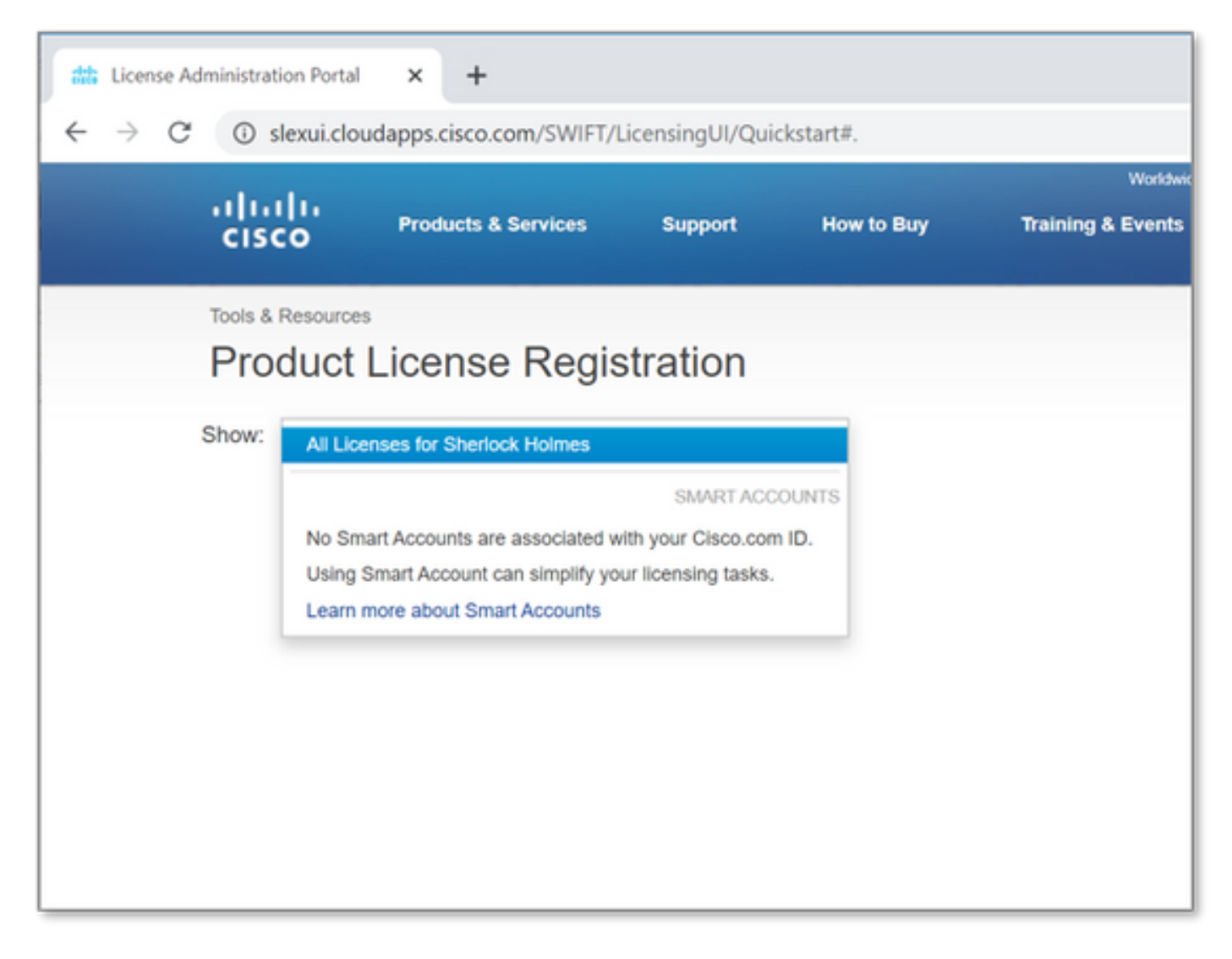

Ensuite, sélectionnez la liste déroulante **Obtenir les licences**, puis choisissez **Démonstration et évaluation...** 

| tta License Administra                                              | ation Portal X       | +                |               |             |                   |
|---------------------------------------------------------------------|----------------------|------------------|---------------|-------------|-------------------|
| $\leftrightarrow$ $\rightarrow$ $G$ $\odot$                         | slexui.cloudapps.o   | cisco.com/SWIFT/ | LicensingUI/Q | uickstart#. |                   |
|                                                                     |                      |                  |               |             | Worldwide [chan   |
| cis                                                                 | CO Prod              | ucts & Services  | Support       | How to Buy  | Training & Events |
| Tools                                                               | & Resources          |                  |               |             |                   |
| Pro                                                                 | oduct Lice           | nse Regis        | stration      |             |                   |
| Show: All Licenses for Sherlock Holmes                              |                      |                  |               |             |                   |
| PAKs or Tokens Licenses Devices Transactions History                |                      |                  |               |             |                   |
| Get Licenses   Add New PAKs/Tokens Manage Paks   Show Filters       |                      |                  |               |             |                   |
| Fro                                                                 | m a new PAK          |                  |               |             |                   |
| Fro                                                                 | m selected PAKs      |                  | mber          | Product     |                   |
| Der                                                                 | mo and evaluation    |                  |               |             |                   |
| TelePresence software release key<br>TelePresence license to resend |                      | elease key       |               |             |                   |
|                                                                     |                      |                  |               |             |                   |
| Lice                                                                | License extension    |                  |               |             |                   |
| IPS, Crypto, other                                                  |                      |                  |               |             |                   |
| Mig                                                                 | ration               |                  |               |             |                   |
| Mai                                                                 | in to backup         |                  |               |             |                   |
| Reg                                                                 | gister ROSA HA as pa | air              |               | No PAKs F   | ound              |
|                                                                     |                      |                  |               |             |                   |
|                                                                     |                      |                  |               |             |                   |

L'écran suivant s'affiche.

Sous *Gamme de produits* Sélectionnez Produits de sécurité.

Sous *Product*, sélectionnez AnyConnect Plus/Apex(ASA) Demo License et Emergency COVID-19 License.

| Get Demo and Evaluation Licenses                                                                                                    |                                                                                                    | × |
|----------------------------------------------------------------------------------------------------|----------------------------------------------------------------------------------------------------|---|
| 1. Select Product   2. Specify Target D                                                                                                    | evice and Options   3. Review and Submit                                                                                                    |   |
| Search by Keyword Make a selection from this list of products. Product Family                                                                                          | Product                                                                                                    |   |
| Cable Broadband Troubleshooter<br>Network Mgmt Products<br>Security Products<br>Unified Communications Products<br>Routers & Switches<br>Wireless<br>Energy Management | Cisco Security MARS Demo License<br>AnyConnect Plus/Apex(ASA) Demo License and Emergency COVID-19 License<br>SA500 Series Security Appliances - 60-day IPS Trial License<br>SA540 SSL License<br>Cisco Security Agent Demo License<br>Cisco Services for IPS trial license (Version 6.1 and later)<br>Cisco Services for IPS trial license (Version 6.0.x and earlier)<br>Cisco Clean Access Evaluation License<br>Cisco NAC Profiler server and Cisco NAC Collector 100 Device Demo License<br>Cisco Smart Business Portal<br>Cisco Unified CallConnector for Microsoft Windows<br>Cisco Email/Web/Content Security Virtual Demo License<br>Identity Services Engine<br>Cloud Policy Platform<br>Cisco ASA FirePOWER Demo License<br>Email/Web Security Bundle Demo License<br>Email/Web Security a la carte Demo |   |
|                                                                                                    | Cancel Next                                                                                                    |   |

## Sélectionnez Suivant.

Sur la page qui apparaît, indiquez le **numéro de série** à partir du résultat de la commande *show version* de l'ASA et indiquez le nombre total d'utilisateurs AnyConnect uniques dans votre environnement. (Remarque: Vous n'avez pas besoin de spécifier les informations de compte Smart ou de compte virtuel.)

| Get Demo and Eva                                | aluation Licenses        |               |                  |          | ×            |
|-------------------------------------------------|--------------------------|---------------|------------------|----------|--------------|
| 1. Select Product                               | 2. Specify Target Device | and Options   | 3. Review and    | d Submit |              |
|                                                 |                          |               |                  |          |              |
| AnyConnect Plus/Ap                              | ex(ASA) Demo License an  | d Emergency C | COVID-19 License |          |              |
| Senai Number.                                   | FCH204974DJ              | v             |                  |          |              |
| How many users do you intend to support in your | 250                      |               |                  |          |              |
| environment?                                    |                          |               |                  |          |              |
|                                                 |                          |               |                  |          |              |
|                                                 |                          |               |                  |          |              |
|                                                 |                          |               |                  |          |              |
|                                                 |                          |               |                  |          |              |
|                                                 |                          |               |                  |          |              |
|                                                 |                          |               |                  |          |              |
|                                                 |                          |               |                  |          |              |
|                                                 |                          |               |                  |          |              |
|                                                 |                          |               |                  |          |              |
|                                                 |                          |               |                  |          |              |
|                                                 |                          |               |                  |          |              |
|                                                 |                          |               |                  | Cancel   | revious Next |
|                                                 |                          |               |                  | Cancer   | INCAL        |

Cliquez sur *Next* (Suivant).

Sur la dernière page, assurez-vous que votre adresse e-mail est correcte (si vous ne choisissez pas *Ajouter* pour ajouter votre nouvelle adresse e-mail) et cliquez sur *Envoyer*.

|                        | 2. Specify larget Device and Op            | otions 3. Review and Submit                                              |
|------------------------|--------------------------------------------|--------------------------------------------------------------------------|
| Recipient and Ov       | vner Information                           |                                                                          |
| Enter multiple email a | addresses separated by commas. Your Licens | se Key will be emailed within the hour to the specified email addresses. |
| · Send To:             | SherlockHolmes@cisco.com                   | Add                                                                      |
| End User:              | Holmes, Sherlock - Edit.                   |                                                                          |
| License Request        |                                            |                                                                          |
| Serial Number          |                                            | Users                                                                    |
| CH204974DJ             |                                            | 250                                                                      |
| SKU Name               | Qty                                        |                                                                          |
| TRL-AC-APX-P=          | : 1                                        |                                                                          |
|                        |                                            |                                                                          |
|                        |                                            |                                                                          |
|                        |                                            |                                                                          |
|                        |                                            |                                                                          |
|                        |                                            |                                                                          |
|                        |                                            |                                                                          |

Vous pouvez télécharger votre nouvelle licence directement à partir de l'écran en cliquant sur le bouton **Télécharger**. De plus, la licence vous sera envoyée par e-mail dans quelques minutes.

| License Request Status                                                                                                    |  |  |
|----------------------------------------------------------------------------------------------------|--|--|
| The License has been sent to - user@cisco.com                                                                                                    |  |  |
| Thank you for registering your product with Cisco System's. If you have not received an email within<br>1 hour, please send an email to ac-temp-license-request@cisco.com with your registration details,<br>or contact GLO support. Contact numbers provided in the Contact Us link. Check that Junk/Spam<br>email folders allow email from "do-not-reply@cisco.com". |  |  |
| Use this transaction ID to view status on the "Manage > Transactions History".<br>Transaction Id: TRXREQEPTXOEXED                                                                                                    |  |  |
| Please provide feedback Let Cisco know how to improve this experience.                                                                                                    |  |  |
| Close Download                                                                                                    |  |  |

Application de votre nouvelle licence AnyConnect à votre ASA

Vers le bas du fichier de licence, vous trouverez votre clé d'activation. Voir l'exemple ci-dessous :

| This is a time-based license valid for 13  | weeks.                    |  |  |  |
|--------------------------------------------|---------------------------|--|--|--|
| (ASA 8.0.4+ or ASA 8.1.2+ required)        |                           |  |  |  |
|                                            |                           |  |  |  |
| Failover                                   | : Enabled                 |  |  |  |
| Encryption-DES                             | : Enabled                 |  |  |  |
| Encryption-3DES-AES                        | : Disabled                |  |  |  |
| Security Contexts                          | : Default                 |  |  |  |
| GTP/GPRS                                   | : Disabled                |  |  |  |
| AnyConnect Premium Peers                   | : 250                     |  |  |  |
| Other VPN Peers                            | : Default                 |  |  |  |
| Advanced Endpoint Assessment               | : Enabled                 |  |  |  |
| AnyConnect for Mobile                      | : Enabled                 |  |  |  |
| AnyConnect for Cisco VPN Phone             | : Enabled                 |  |  |  |
| Shared AnyConnect Premium License server   | : Disabled                |  |  |  |
| Shared License                             | : Disabled                |  |  |  |
| UC Phone Proxy Sessions                    | : Default                 |  |  |  |
| Total UC Proxy Sessions                    | : Default                 |  |  |  |
| AnyConnect Essentials                      | : Disabled                |  |  |  |
| Botnet Traffic Filter                      | : Disabled                |  |  |  |
| Intercompany Media Engine                  | : Disabled                |  |  |  |
| IPS Module                                 | : Disabled Activation Key |  |  |  |
| Cluster License                            | : Disabled                |  |  |  |
| vCPUs                                      | : 0                       |  |  |  |
|                                            |                           |  |  |  |
|                                            | - /                       |  |  |  |
| THE FOLLOWING ACTIVATION KEY IS VALID FOR: |                           |  |  |  |
| ASA SOFTWARE RELEASE 8.2+ ONLY.            |                           |  |  |  |
|                                            |                           |  |  |  |
| Platform = asa                             |                           |  |  |  |
|                                            |                           |  |  |  |
| FCH204974DJ: 8960b3ce e1c0a20f 7d8e37d     | 7 d68862ef c1238fa4       |  |  |  |
|                                            |                           |  |  |  |
|                                            |                           |  |  |  |
|                                            |                           |  |  |  |

**Appliquez** la nouvelle licence en accédant à votre ASA et en passant en mode de configuration (conf t) et en tapant :

ASA(config)# activation-key Une fois la licence appliquée, vous devez :

• enregistrer la configuration (écriture de mémoire)

Ceci termine le processus d'augmentation temporaire du nombre de licences pour les clients AnyConnect au maximum sur votre plate-forme ASA.